#### **QUICK INSTALL GUIDE** DPG-2100

VERSION 1.0

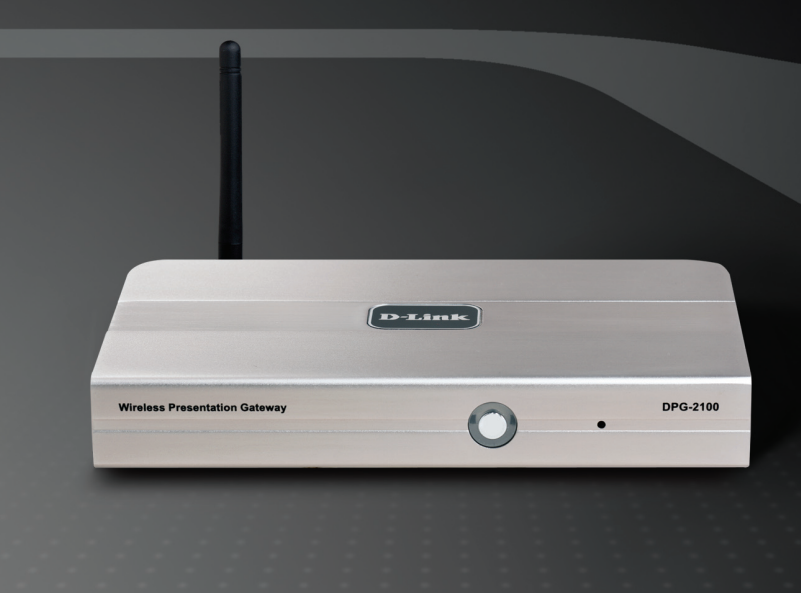

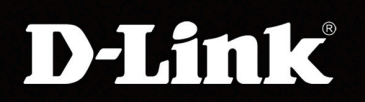

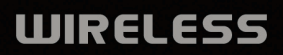

# Package Contents Image: D-Link DPG-2100 Power Supply

If any of the above items are missing, please contact your reseller.

## Minimum System Requirements

- 900MHz or above based computer with a minimum of 256MB RAM with Windows<sup>®</sup> XP (SP2) or 2000 (SP4).
- IEEE 802.11b or 802.11g wireless-enabled computer.
- Internet Explorer 5.x or above, Netscape 6.x or above, Mozilla 1.0 or above.
- Projector or Monitor with VGA or DVI-D connector and VGA or DVI-D cable.

#### Hardware Overview Antenna Allows you to connect wirelessly. D-Link ss Presentation Gat DPG-2100 Power I FD **Reset Button** A solid amber light indicates the Press and hold for 5 seconds device is in standby or is ready. to reset the device back to the default settings. A solid blue light indicates the device is active. VGA Connector Audio Jack Connect to a projector or Connect to speakers. monitor using a VGA cable. ace 5V ---- 2A VGA AUDIC I AN **Power Receptor DVI Connector** Ethernet Port Connect the supplied Connect to a projector Connect to the Internet power adapter. or monitor using a DVI to upgrade firmware. cable.

#### Connecting the DPG-2100

- 1. Attach the wireless antenna to the antenna connector on the rear panel. Secure the antenna in place by rotating the knob at the base of the antenna clockwise. Be sure the antenna is secure and in an upright position.
- Connect a standard VGA or DVI-D monitor cable to the connector labeled VGA or DVI-D on the rear panel. You may connect to a projector or a computer monitor.
- Attach the external power adapter to the power connector located on the rear panel and plug the power adapter to an AC power outlet.
- 4. When the DPG-2100 is connected to a monitor or projector and fully booted, a banner screen will appear. The SSID will be displayed on the screen. The default SSID is **projector-0**.
- Open your wireless utility for your adapter and connect to the projector using the displayed SSID (in infrastructure mode). Most wireless utilities offer a site survey. Click the site survey and connect to projector-0.

## **Utility Installation**

Once you've established a wireless connection, open a web browser. The browser will automatically redirect to the software installation screen.

|                | G · 🕞 · 🖹 😫 🦿 | ) 🔎 🛧 🕹 🤌                                                                                                    | 🥂 - 8 ×         |
|----------------|---------------|----------------------------------------------------------------------------------------------------|-----------------|
|                | D-Link        | WIRELESS PRESENTATION GATEWAY                                                                                                    |                 |
| Click Download | SOFTWARE INS  | TALLATION:           me to the D-Link DPG 2100 Wireless Presentation Gateway:           in                                                                              |                 |
|                | File Downloa  | d - Security Warning                                                                                                    | ×               |
|                | Do you wa     | ant to run or save this file?                                                                                                    |                 |
|                |               | Name: DLinkSetup.exe<br>Type: Application, 256 KB                                                                                                    |                 |
|                |               | From: www.google.com                                                                                                    |                 |
| Click Run      |               | <u>R</u> un <u>S</u> ave                                                                                                    | ancel           |
|                | U po          | hile files from the Internet can be useful, this file type can<br>tentially harm your computer. If you do not trust the sour<br>or save this software. What's the risk? | n<br>ce, do not |

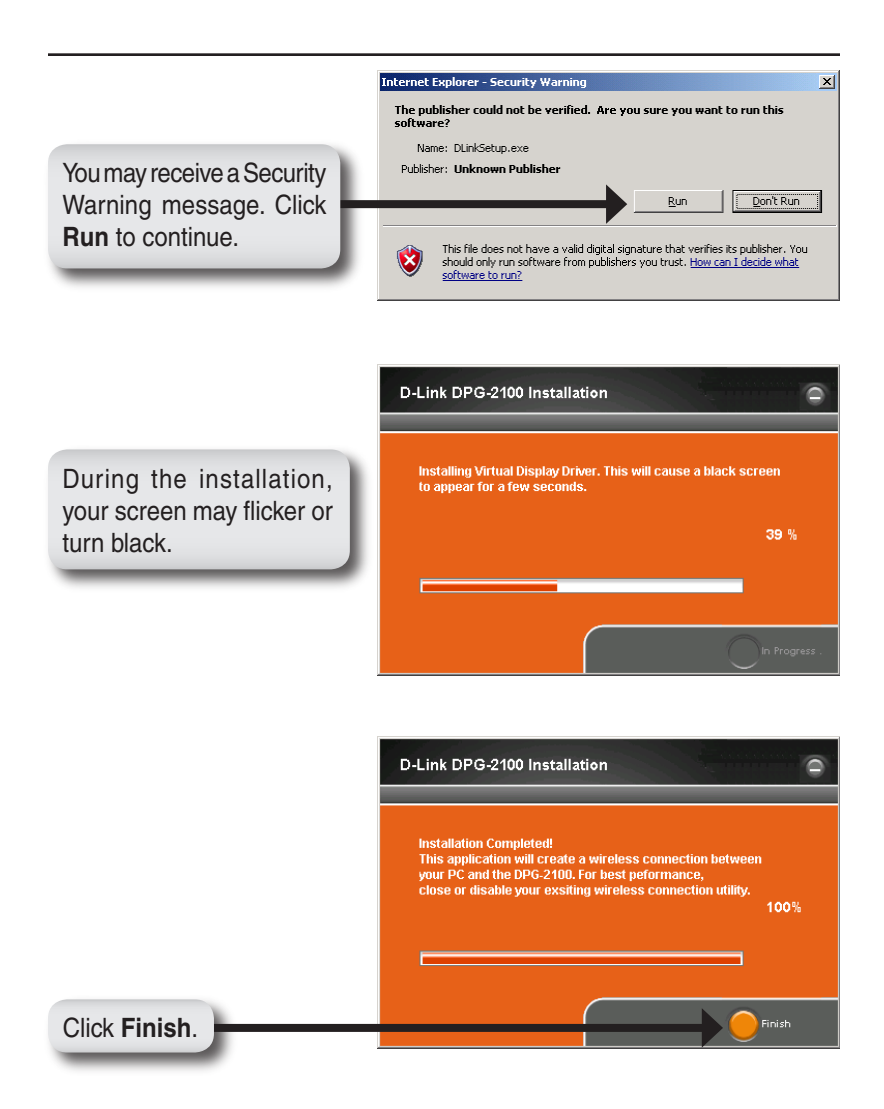

# Wireless Utility Configuration

Once the installation is complete, the DPG-2100 utility screen will appear. You may now close the web browser screen.

**Note:** It is recommended that you close your current wireless utility. The DPG-2100 utility will control the wireless connection to the DPG-2100 from now on.

| D-Link                | И                     | /IRELES   | S PRESENTATIO    | © ® ≈<br>N GATEWAY |
|-----------------------|-----------------------|-----------|------------------|--------------------|
| Select Projecto       | r 🚺 Display           | Options   | Settings         | ? About            |
| 6                     | Wireless Connection   |           |                  |                    |
|                       |                       | Status:   |                  |                    |
|                       | Ä                     | Speed:    | 54 Mbps          |                    |
|                       | Ø                     | Strengt   | n: 90% _ <b></b> |                    |
|                       |                       |           |                  |                    |
|                       | Projector Information |           |                  |                    |
|                       |                       | Status:   |                  |                    |
|                       |                       | Resolut   | ion: 1024 x 768  |                    |
|                       | Connect/Disconnect    | 🥚 Color Q | uality: 16 bit   |                    |
|                       |                       |           |                  |                    |
| Connected to: project | or-0                  |           | Freeze           | <b>O</b> Hide      |

The main page will display wireless information such as status, speed, and signal strength.

The projector Information section will display the status, resolution, and color quality.

In a multi-presenter environment, to switch presenters, the first presenter must click **Connect/Disconnect** to disconnect. Then the next presenter can click **Connect/Disconnect** from his computer to take control of the projector.

Click the **Freeze** button to take a screen shot of your computer (without the utility) which will display through the projector. Click **Unfreeze** to go back to normal display.

Click the **Hide** button to display a black screen through the projecter. Click **Unhide** to go back to normal display. Click **Select Projector** to bring up a list of available projectors. Click on the projector you want to use and then click **Connect**.

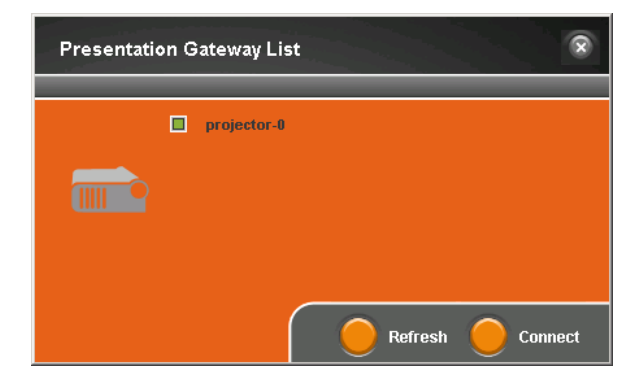

Select **Display Options** to bring up the display properties of your computer. You may adjust the screen resolution and/or color quality.

| Display Properties                                                                                                |  |  |  |  |  |
|----------------------------------------------------------------------------------------------------|--|--|--|--|--|
| Themes Desktop Screen Saver Appearance Settings                                                                   |  |  |  |  |  |
| Drag the monitor icons to match the physical arrangement of your monitors.                                        |  |  |  |  |  |
| 1 2 3                                                                                                    |  |  |  |  |  |
| Display:                                                                                                    |  |  |  |  |  |
| 1. Plug and Play Monitor on Intel(R) 82852/82855 GM/GME Graphics                                                  |  |  |  |  |  |
| Screen resolution                                                                                                 |  |  |  |  |  |
| Medium (16 bit)                                                                                                   |  |  |  |  |  |
| 1024 by 768 pixels                                                                                                |  |  |  |  |  |
| <ul> <li>Use this device as the primary monitor.</li> <li>Extend my Windows desktop onto this monitor.</li> </ul> |  |  |  |  |  |
| Identify Iroubleshoot Advanced                                                                                    |  |  |  |  |  |
| OK Cancel Apply                                                                                                   |  |  |  |  |  |

Select **Settings** to configure the projector settings such as password setup, firmware upgrade, network settings, and wireless settings.

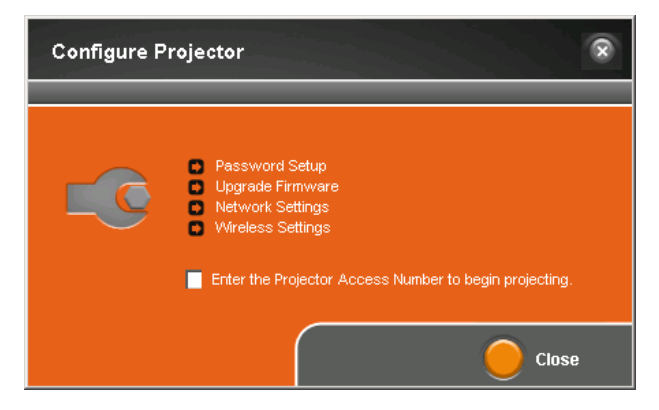

By default, there is no password. You may click Password Setup to enter a new password. This password will be needed only to access the Settings section.

| Passwo | ord Setup            |             |
|--------|----------------------|-------------|
| $\cap$ | Change the password: |             |
|        | Enter the password:  | ****        |
|        | Retype the password: | ****        |
|        |                      | OK 🦲 Cancel |

Select **Upgrade Firmware** to see if a new firmware is available. The DPG-2100 must be connected to the Internet via the Ethernet port. The device will automate the firmware upgrade process if a new firmware is available.

The network settings are only for the Ethernet port on the DPG-2100. This is for downloading firmware upgrades and providing Internet access to presenters. By default, the device is set to **Obtain an IP Address Automatically**.

If you are using static IP addresses on your network, enter the IP settings manually.

| Network Set | tings                                    |                         |                |      |   | ×      |
|-------------|------------------------------------------|-------------------------|----------------|------|---|--------|
|             | _                                        |                         | _              |      |   | _      |
|             | ) Obtain an IP add<br>) Use the followir | dress aut<br>ng IP addr | omatic<br>'ess | ally |   |        |
| Ŭ           | IP address:                              |                         |                | 1.1  |   |        |
|             | Netmask:                                 |                         |                |      |   |        |
|             | Gateway:                                 |                         |                |      |   |        |
|             |                                          |                         |                |      |   |        |
|             |                                          |                         |                |      |   |        |
|             |                                          |                         |                |      |   |        |
|             |                                          |                         |                | ок   | 0 | Cancel |

The wireless settings will allow you to change the SSID and the Channel. You may use channels 1-11.

The SSID must have the prefix of "*projector-*". You can only change the number at the end.

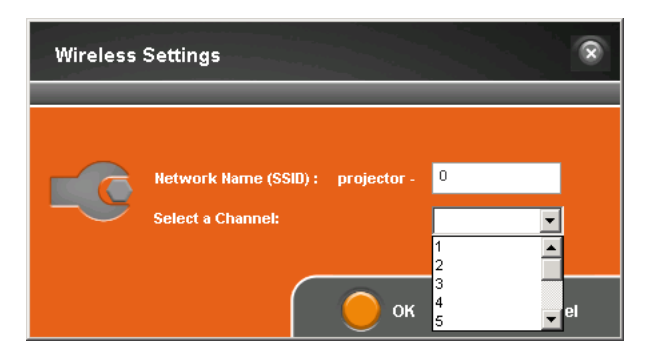

Check the Enter the Projector Access Number to begin projecting box to secure the DPG-2100 (refer to the top image on page 9). The access number will be displayed on the projected screen so only persons who are in visual contact with the display will be able to control the device.

Enter the access number and click **OK**.

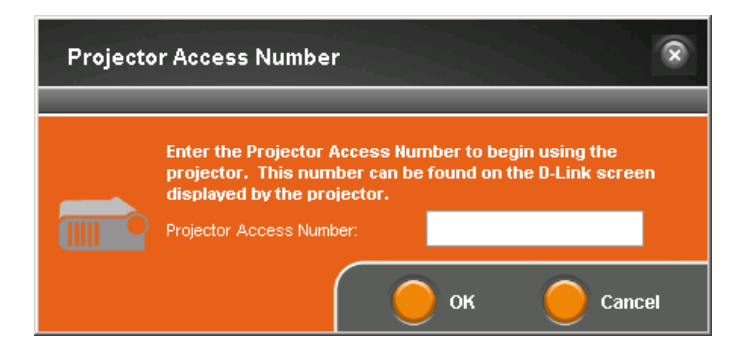

The **About** page will show the current utility version.

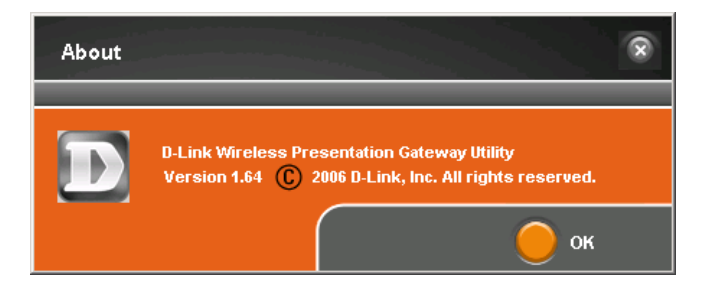

# **Technical Support**

D-Link's website contains the latest user documentation and software updates for D-Link products.

U.S. and Canadian customers can contact D-Link Technical Support through our website or by phone.

#### **United States**

**Telephone** (877) 453-5465

World Wide Web http://support.dlink.com

#### Canada

**Telephone** (800) 361-5265

World Wide Web http://support.dlink.ca

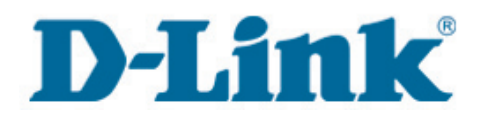

Version 1.0 August 22, 2006

Copyright ©2006 D-Link Corporation/D-Link Systems, Inc. All rights reserved. D-Link and the D-Link logo are registered trademarks of D-Link Corporation or its subsidiaries in the United States and other countries. Intel, the Intel logo and Intel Viiv are trademarks or registered trademarks of Intel Corporation or its subsidiaries in the United States and other countries. Other trademarks are the property of their respective owners. Maximum wireless signal rate based on IEEE Standard 802.11g specifications. Actual data throughput will vary. Network conditions and environmental factors, including volume of network traffic, building materials and construction, and network overhead lower actual data throughput rate. Product specifications, size and shape are subject to change without notice, and actual product appearance may differ from that depicted on the packaging. Visit www.dlink.com for more details.